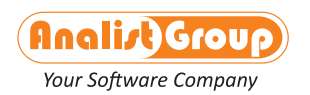

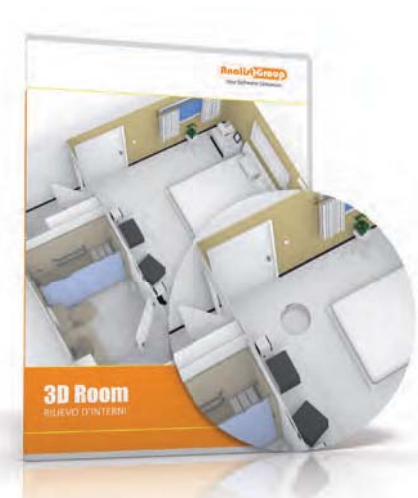

# **3DROOM** RILIEVO D'INTERNI

# Scoprite un modo migliore di lavorare Il Rilievo d'interni diventa tridimensionale

**3DRoom** è il **software** per il **rilievo d'interni** che consente di **velocizzare** notevolmente tutte le **fasi** del tuo **lavoro**.

Traccia il **perimetro**, definisci eventuali **punti di riferimento** (hot spot), traccia le **diagonali**. Assegna le **misure** a **pareti** e **diagonali** per ridimensionare automaticamente i segmenti secondo i valori digitati ed il gioco è fatto!

3DRoom, grazie alla tecnologia Bluetooth™, legge le misure dei lati direttamente da Metro Laser Leica DISTO™ Bluetooth™ velocizzando notevolmente il lavoro con una precisione mai vista prima.

### 1. Traccia il Profilo

La prima fase di lavoro consiste nel tracciare in maniera approssimativa il profilo della singola stanza come poligono chiuso.

# 2. Fissa le Diagonali

Vanno poi fissate le diagonali: il vano viene congelato e può essere archiviato con un nome. Nei vani possono essere inserite le aperture come finestre e porte; grazie a quest'ultime è possibile collegare i singoli vani e generare l'intera planimetria del rilievo.

Inoltre, è possibile inserire dei punti caldi (hot spot) all'interno dei singoli vani per identificare dei punti ben specifici come colonne o altri punti di riferimento.

# 3. Completa il disegno

La fase successiva prevede la creazione di altre stanze per ottenere alla fine, in un unico "grafico", l'ambiente complessivo del rilievo.

### Collegamento delle singole stanze

Il collegamento delle singole stanze può essere eseguito in due modalità:

- Aperture comuni: i singoli vani vengono connessi tramite le aperture in comune. Le aperture in questo caso devono avere lo stesso nome
- Hot spot: in questo caso all'interno delle stanze devono essere presenti dei punti di hot spot e occorre aver definito le diagonali di collegamento tra questi punti. Questa modalità di connessione è utile quando si è in presenza di vani con spessore di muro variabile.

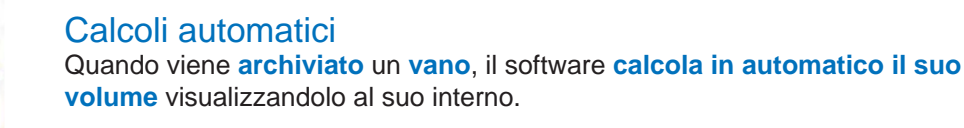

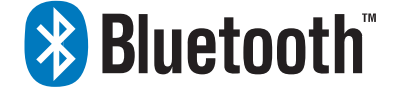

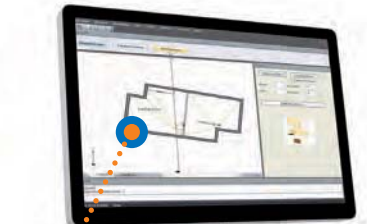

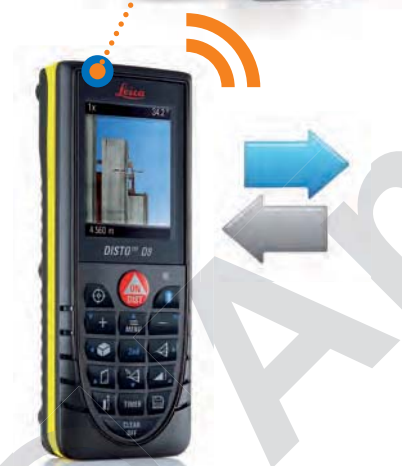

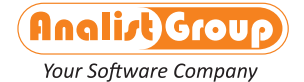

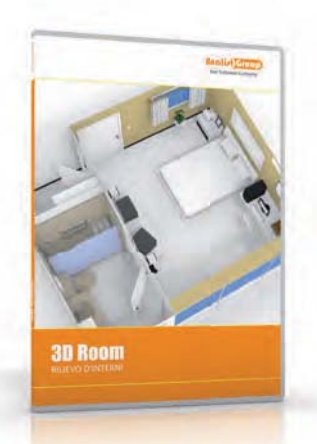

#### Stampa/Esportazione in DXF o DWG

Il rilievo così eseguito può essere salvato e/o esportato in formato DWG/DXF oppure stampato direttamente.

#### Elaborato tridimensionale

Grazie agli Strumenti Tridimensionali di Progettazione Architettonica (muro, porte, finestre, etc), il rilievo può essere trasformato rapidamente in un elaborato tridimensionale. Questo elaborato, come la pianta del rilievo, può essere stampato direttamente in 3DRoom.

#### Computo Metrico Automatico

Abbinando a 3DRoom l'applicativo CompuPlan, è possibile eseguire rapidamente un Computo Metrico finito e conoscere in dettaglio il volume dei vani, dei muri, l'area totale del rilievo, etc. Bello, vero?

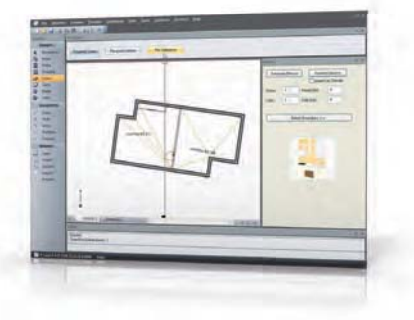

#### Perfetto su Desktop, Notebook, Netbook

3DRoom può essere installato oltre che sui normali PC (Desktop, notebook) anche su mini notebook (Netbook) per il rilievo direttamente in campagna.

#### Facilissimo da Usare

L'interfaccia amichevole rende il software di facile apprendimento e consente di essere operativi sin dal primo utilizzo.

Per ottenere un rilievo più veloce e preciso abbina al software un Disto Leica con tecnologia Bluetooth™. Grazie alla tecnologia Bluetooth™, 3DRoom legge le misure dei lati rilevate direttamente da Metro Laser Leica DISTO<sup>™</sup> con Bluetooth<sup>™</sup> velocizzando notevolmente il lavoro con una precisione mai vista prima.

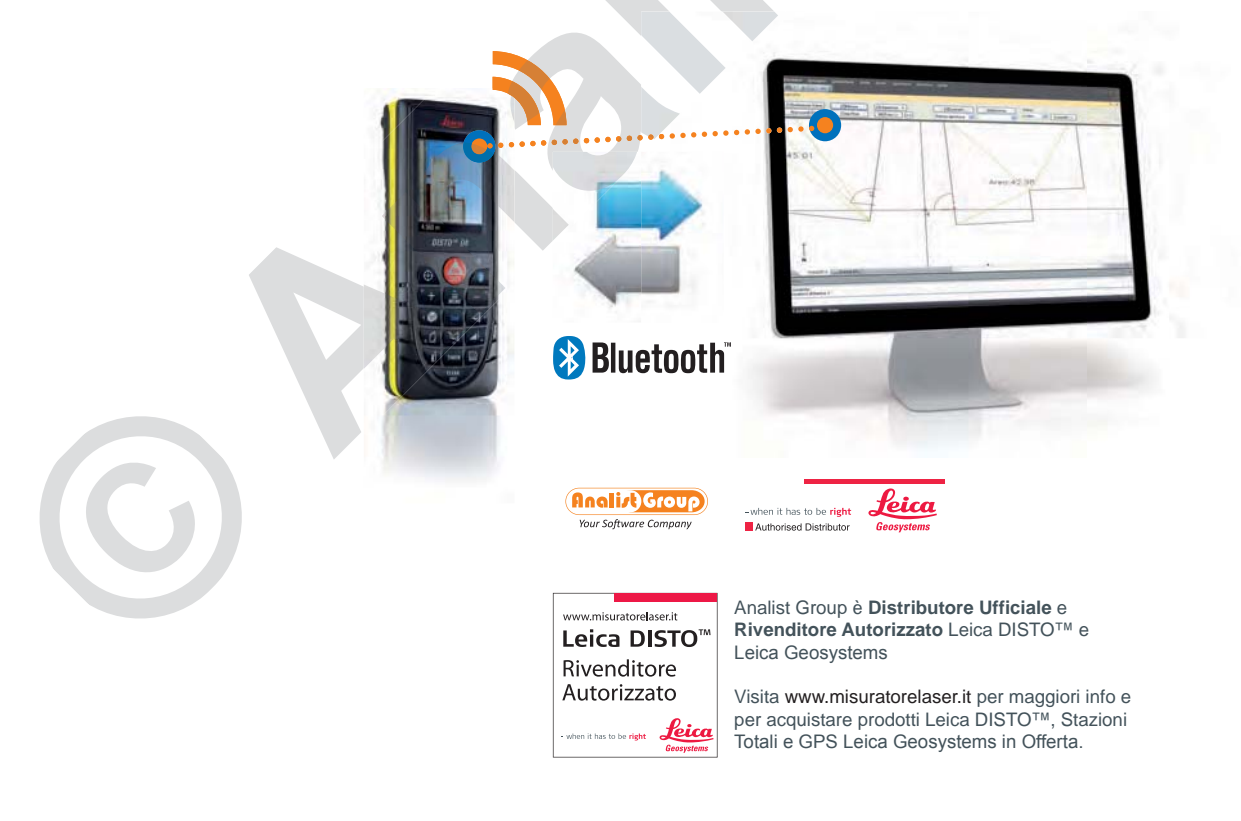

Analist Group - Via Aldo Pini, 10 - 83100 Avellino (AV) - Tel. 0825.680173 - Fax. 0825.685339 - www.analistgroup.com - info@analistgroup.com

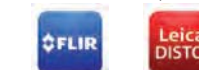

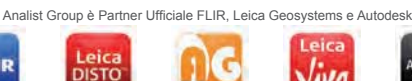

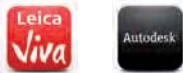

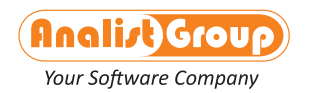

# 3DRoom Il software per il rilievo di interni ed esterni alla portata di tutti

Una tecnologia rivoluzionaria per Progettisti ed Imprese che vogliono condensare al massimo i tempi di lavoro senza commettere errori e senza dover ritornare sul luogo del rilievo.

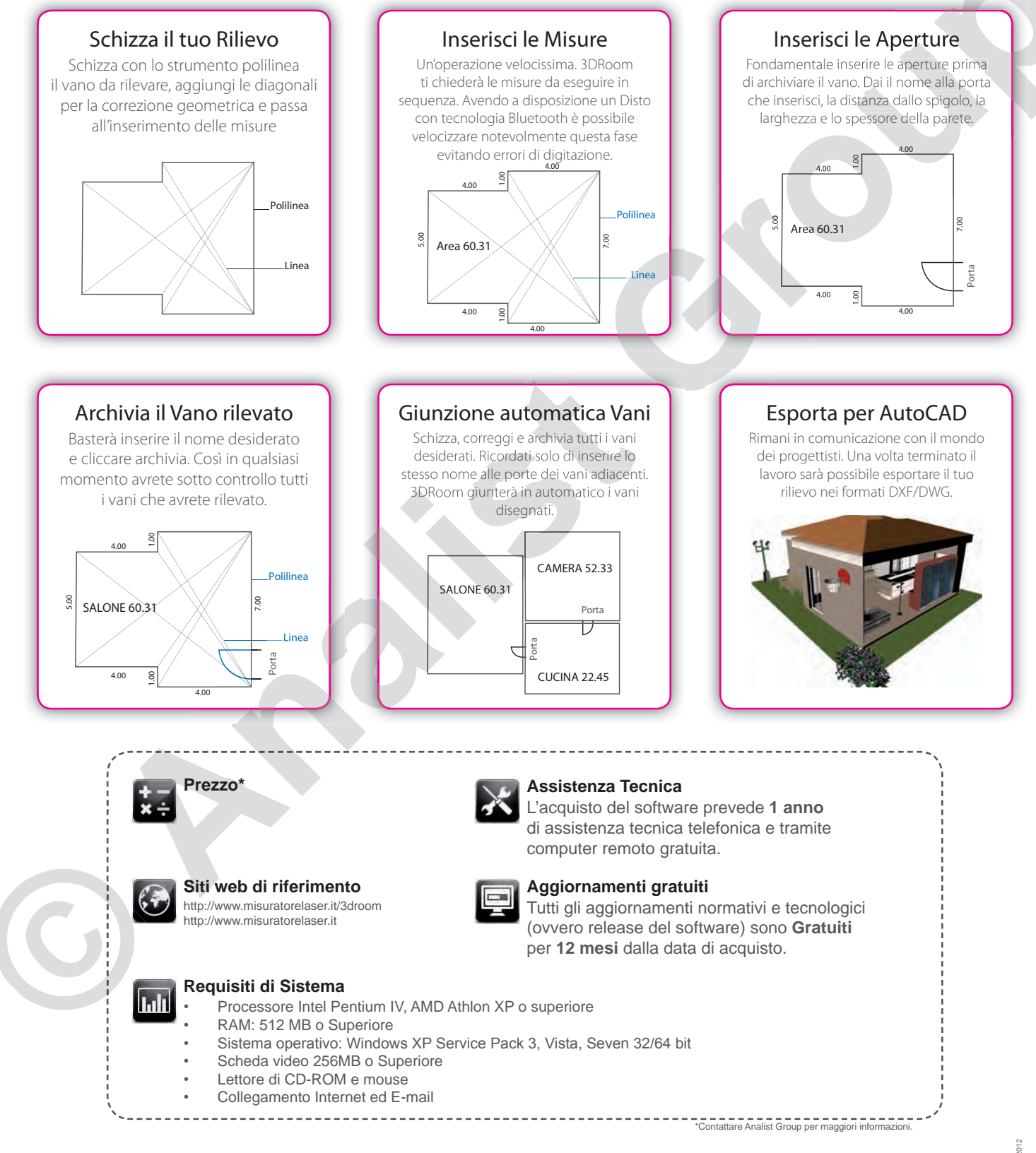

Analist Group - Via Aldo Pini, 10 - 83100 Avellino (AV) - Tel. 0825.680173 - Fax. 0825.685339 - www.analistgroup.com - info@analistgroup.com

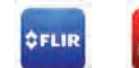

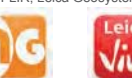

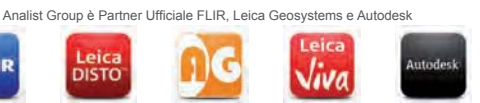

ЗЩХ.